# 护<mark>士延续注册医疗机构端操作</mark>:

1. 点击护士电子化注册信息系统(医疗机构版):

| x           |                |               |  |
|-------------|----------------|---------------|--|
|             | 医疗机构           | 构版系统登录        |  |
| は土中ス化注照信言系统 | 请输入用户<br>请输入密码 | ·名<br>}<br>退出 |  |
| 扩上电力化注册信志余纯 | ☑ 记住用户名        | 登录            |  |
| (医疗机构版)     |                | 版本号:1.0.0.8   |  |
|             |                |               |  |
|             |                |               |  |

#### 2. 进入主界面后——点击"业务办理"——点击左上角"护士申请业务确认"——点击"查询"(如果查询不到人员请在身份证号内输入人员的身份证

## <mark>号)</mark>

| 8        |                  |                        |       |       |                         |         | 护士电     | 子化注册信息系统(医疗 | 机构版) - · |      |      |
|----------|------------------|------------------------|-------|-------|-------------------------|---------|---------|-------------|----------|------|------|
|          | 账户激活             | 本院护士信息                 | 业务办   | 理信息   | 如子 一系统功                 | 加能 统计信  | 息       |             |          |      |      |
|          | E                |                        |       |       | $\overline{\mathbb{R}}$ | ×       |         |             |          |      |      |
| 护士电      | <b>请业务确</b> 认    | 护士正在申办的业务              | 务已完   | 成审批列表 | 注销注册申                   | 请 注销申请》 | 列表      |             |          |      |      |
|          |                  | 业务申请                   |       |       | 机木                      | 勾业务办理   |         |             |          |      |      |
| 护士印      | 自请业务确认           | ▶理 → 已完成审批》            | 列表 —— |       |                         |         |         |             |          |      |      |
| **       |                  | 1                      |       |       |                         |         |         |             |          |      |      |
| 貫頂       |                  |                        |       | 业务    | 类型                      | 姓名      | 卫生计生委审批 | 机构审核结果      | 性别       | 身份证号 | 护士证号 |
| 时间       | 段全部              |                        | -     |       |                         |         |         |             |          |      |      |
| 身份       | 证号               |                        |       |       |                         |         |         |             |          |      |      |
|          |                  |                        |       |       |                         |         |         |             |          |      |      |
|          | 查询               | 清空                     |       |       |                         |         |         |             |          |      |      |
|          |                  |                        |       |       |                         |         |         |             |          |      |      |
|          |                  |                        |       |       |                         |         |         |             |          |      |      |
|          |                  |                        |       |       |                         |         |         |             |          |      |      |
|          |                  |                        |       |       |                         |         |         |             |          |      |      |
| 提示       | :卫生计生委           | 审批过的业务申请,              | 同意    |       |                         |         |         |             |          |      |      |
| 或不<br>有新 | 问意,该业务<br>的业务申请, | '甲请都已结束 , 护士<br>请重新提交。 | 如果    |       |                         |         |         |             |          |      |      |

### 3. 点击要办理人员的右边的"业务办理"。

| 8                                                                                                   | 护士电子化注册信息系统(医疗               |      |
|----------------------------------------------------------------------------------------------------|------------------------------|------|
|                                                                                                    | 里 信息验证 系统功能 统计信息             |      |
|                                                                                                    |                              |      |
| 护士申请业务确认 护士正在申办的业务 已完                                                                               | 龙审批列表 注销注册申请 注销申请列表          |      |
| 业务申请                                                                                                | 机构业务办理                       |      |
| -♀当前位置:业务办理 → 护士申请业务确认 -                                                                            |                              |      |
| 查询                                                                                                  | 业务类型   姓名   性别   身份证号   护士证号 | 操作   |
| 时间段 全部 🔻                                                                                            | ▶ 延续注册                       | 业务办理 |
|                                                                                                    | 延续注册                         | 业务办理 |
| 身份证号                                                                                                |                              |      |
| <b>查询 清空</b><br>当前查询记录共2条                                                                           |                              |      |
| 提示:1.请输入身份证号查询护士提交的业务申请;2.查询条件为空点击查询显示本院护士提交的延续注册和注销注册业务申请;<br>3.已经被本机构审核通过的业务申请请到护<br>士正在申办的业务中查看。 |                              |      |

#### 4. 在弹出的对话框中点击"同意"。

|                                | ×=                                |                   |       |
|--------------------------------|-----------------------------------|-------------------|-------|
| 》 延续注册                         |                                   |                   | - 🗆 × |
| 护士注册信息 原护士注册                   | 信息                                |                   |       |
| 护士基本信息                         |                                   |                   |       |
| 姓名:                            |                                   |                   |       |
| 性别:                            | 出生日期:                             | 国籍:中国             |       |
| 证件类型:                          | 证件号:                              | 是否首次注册: 是         |       |
| 民族:                            | 考试成绩:                             | 通过护士执业考试时间: 2011  |       |
| 毕业学校:                          |                                   |                   |       |
| 学历:                            | 学位:                               | 学制: 三年制           |       |
| 所学专业: 加                        | 毕业时间:                             | 健康状况:健康状况良好       |       |
| 专业学习经历:                        |                                   |                   | ~     |
| 工作单位名称:                        |                                   |                   |       |
|                                | 技术职称: 护士                          | 工作米別・修定的理         |       |
| 工作科室:病房                        |                                   | 工作失加,面体作理         |       |
| 工作科室: 病房<br>职务: 无              | 参加工作时间: 2011-0                    | 11 天初1 ・ 個内小小型    |       |
| 工作科室: 病房                       | 参加工作时间: 2011-0                    | ۲۱۲۶۶۶۰۰ الطبرابي | •     |
| 工作科室:病房   取务:无   工作经历:   护士证号: | 参加工作时间: 2011-0<br>有效截止日期: 2017-0: | 1-01              |       |

### 5.<mark>在弹出的对话框中点击"是"</mark>

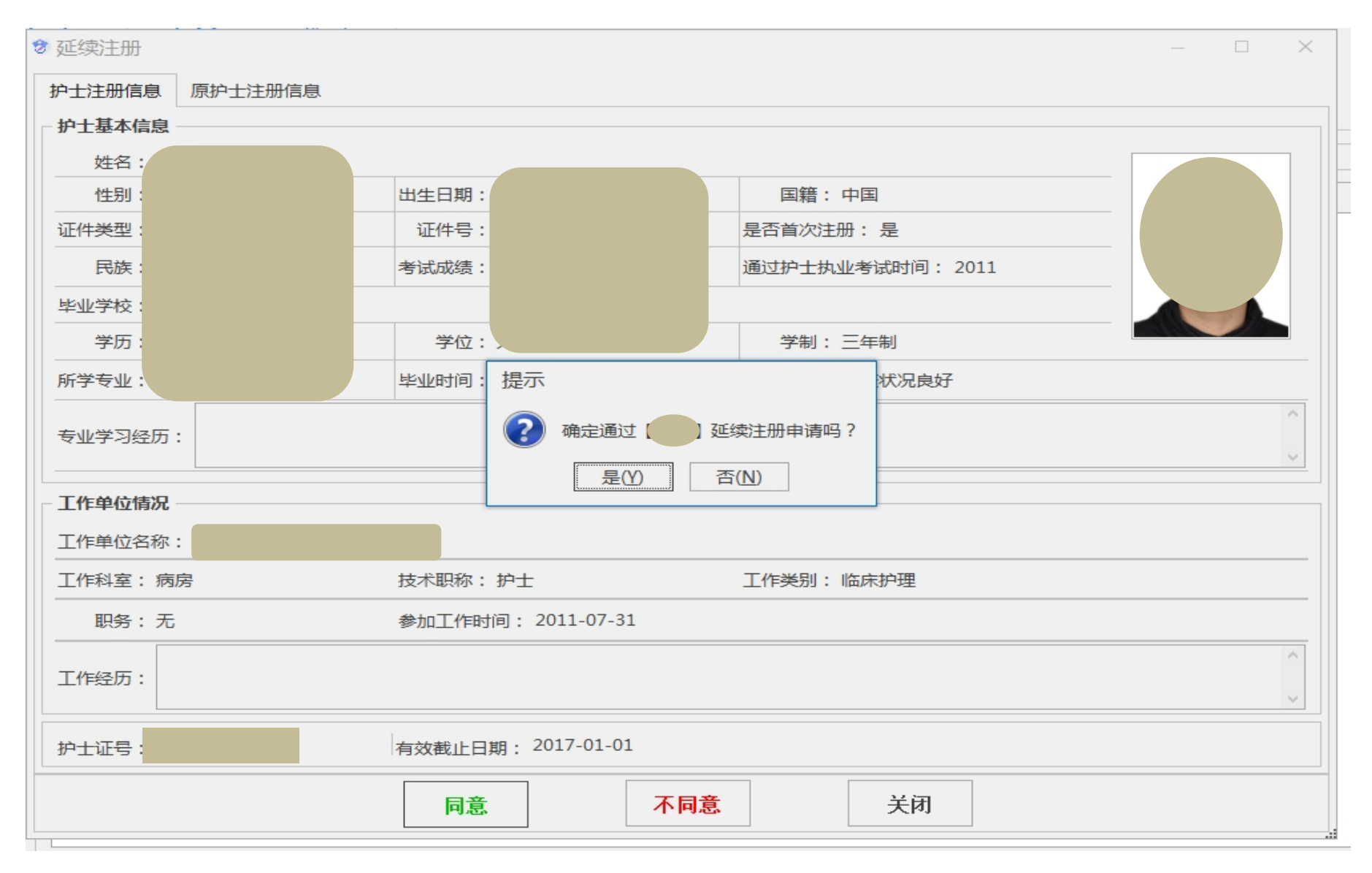

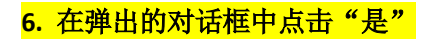

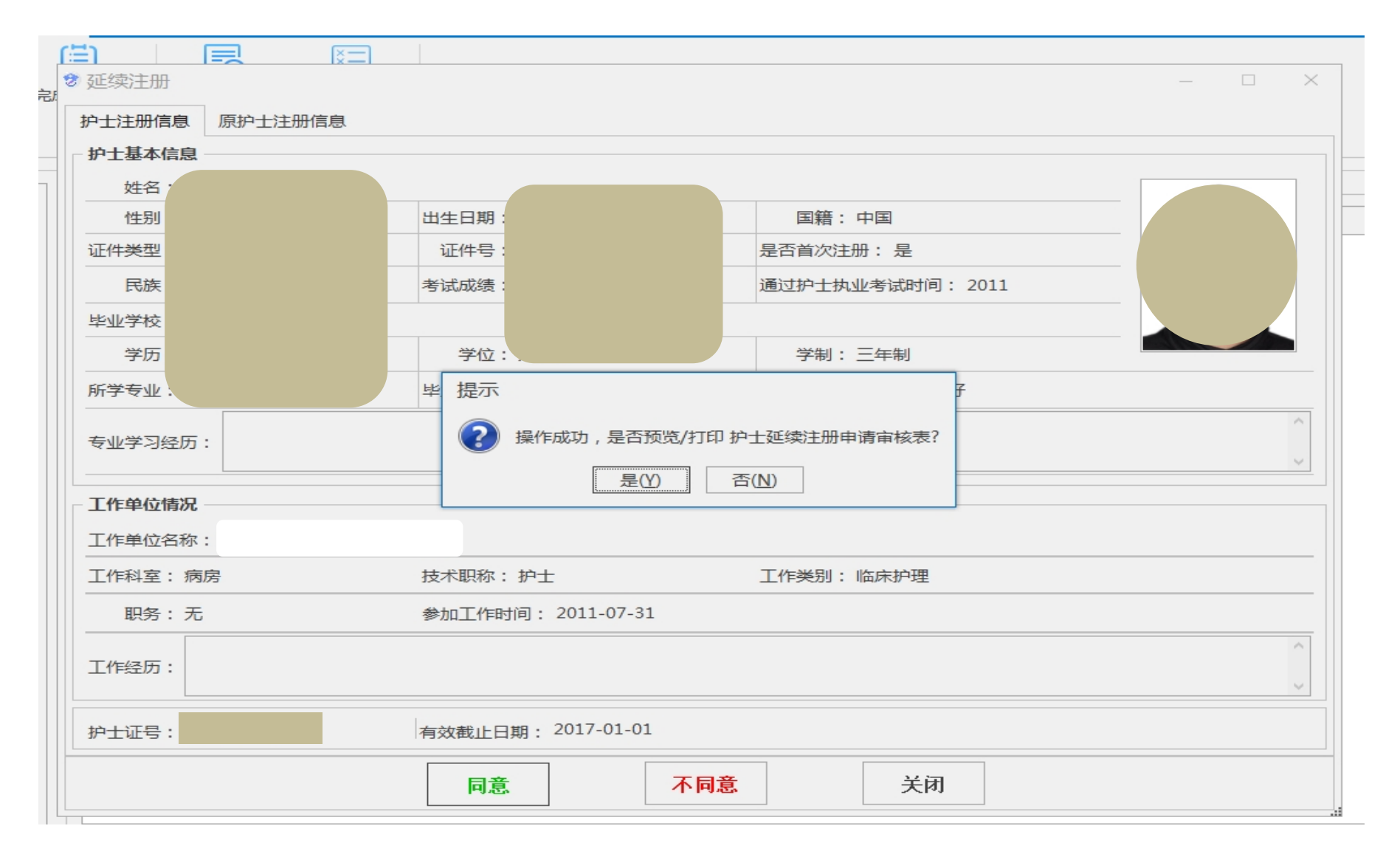

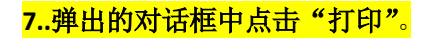

#### 🕏 护士延续注册审核报表

护士延续注册审核表 护士延续注册审核表-1 护士延续注册审核表-2 护士延续注册审核表-3

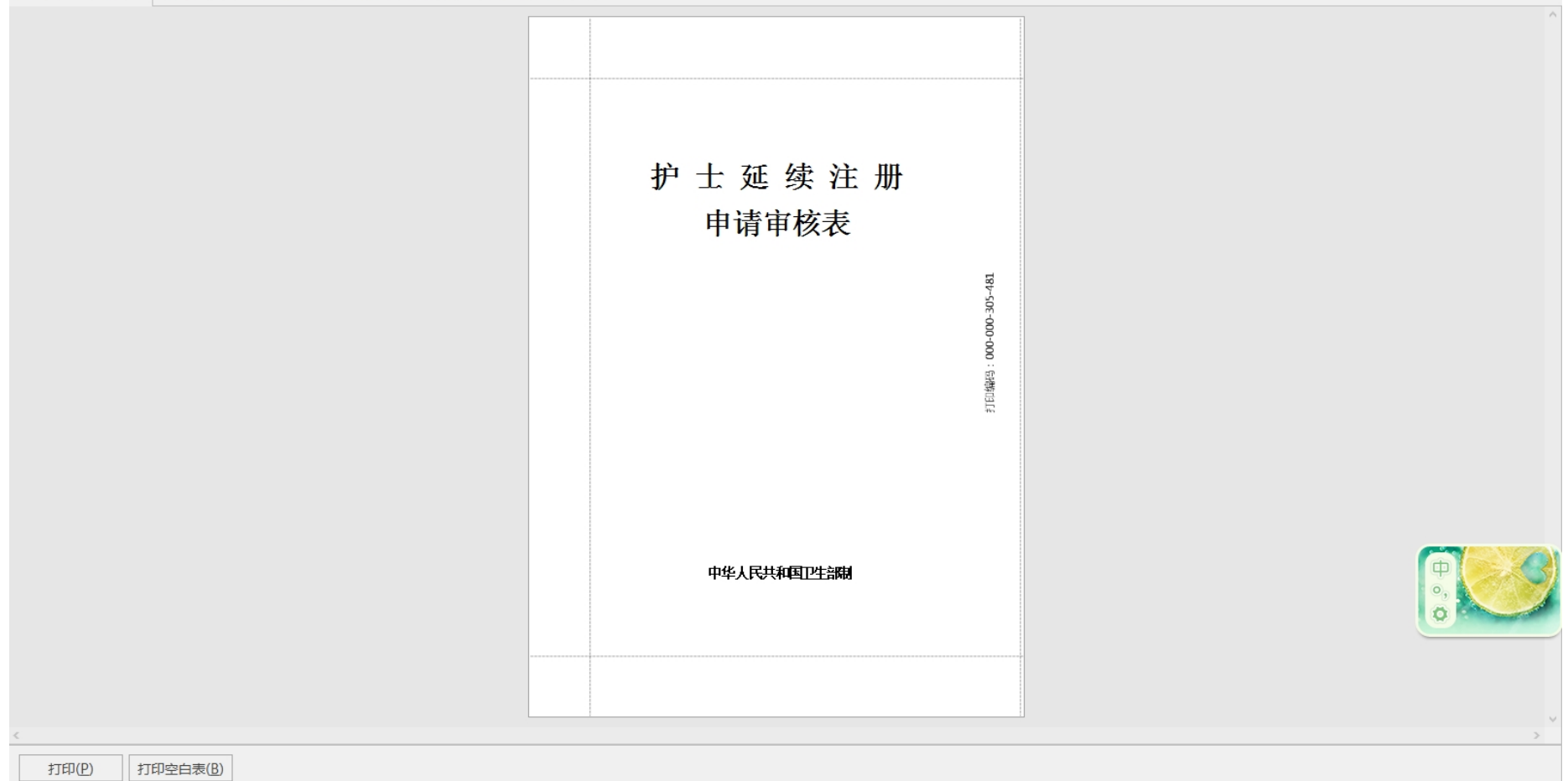

– 0 ×

#### 8<mark>.打印出来"护士延续注册申请审核表"后,黏贴照片、完善"申请人签字"、单位法定代表人签字、盖章。统一收集好材料到卫生计生局办理护士延</mark>

续注册业务。